# **802.1x PROTOCOL ABILITY**

## How to test the 802.1x protocol ability

**1. Router Information and configuration** Brand: Huawei Model: AP6050DN

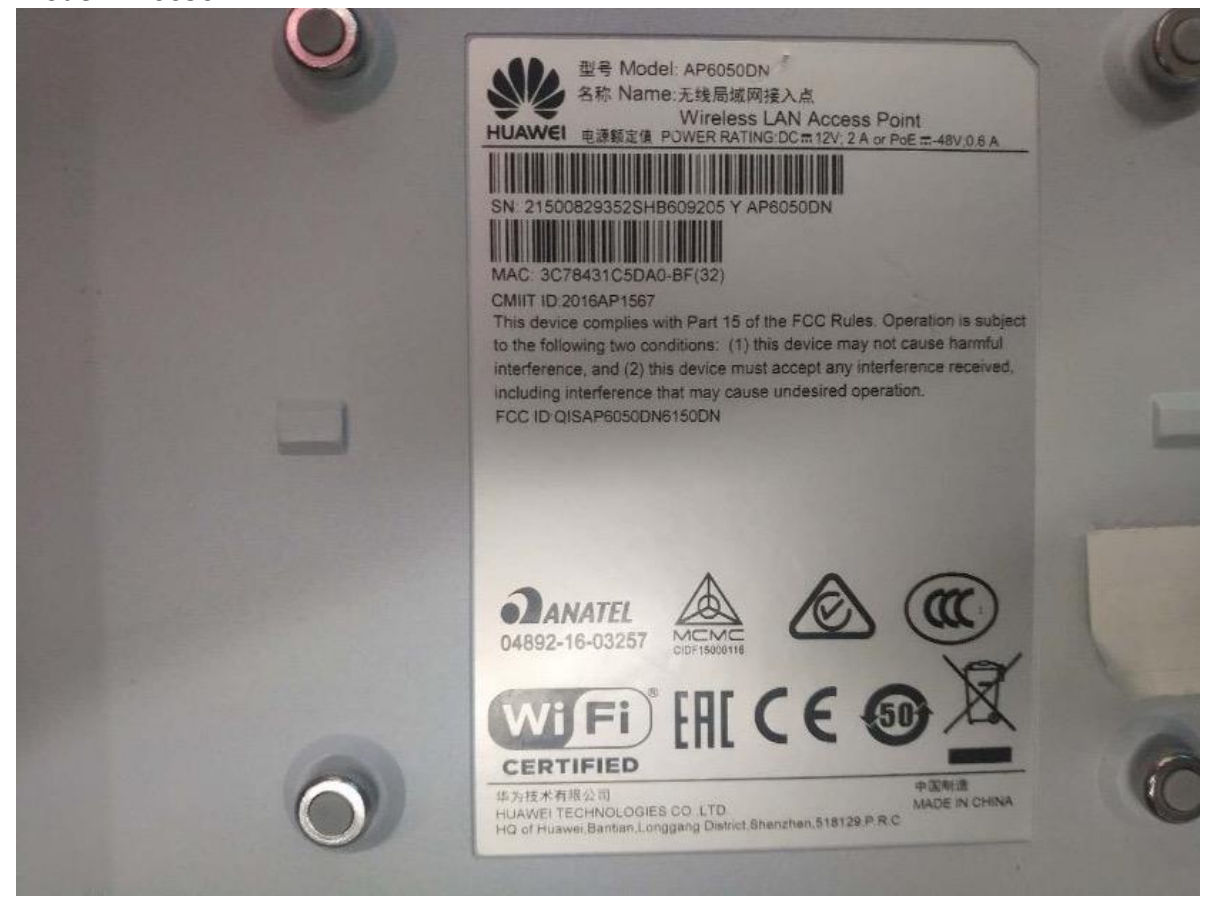

Connecting people with technology

#### Main Parameters Settings: Router interface is as follows:

| 模板管理                                                                                             |                                                |
|--------------------------------------------------------------------------------------------------|------------------------------------------------|
|                                                                                                  | * 安全模版: default 展示模版引用关系                       |
| □ ■ VAP模板                                                                                        | Security method<br>安全策略: OPEN WEP WPA          |
|                                                                                                  | Authentication method                          |
| Default                                                                                          | Encryption method<br>加密方式: ● AES TKIP AES-TKIP |
|                                                                                                  | Frame protection management<br>管理帧保护:          |
| □ ■ 802.1X模倣<br>■ dot1x_access_profile                                                           | PTK scheduled update PTK定时更新: OFF              |
| <ul> <li>         ■ Portal横板         ■         ■ MAC接入模板         ■         ■         ■</li></ul> | 应用                                             |
| <ul> <li>B 总认证规则模板</li> <li>J 认证方案模板</li> </ul>                                                  |                                                |
| <ul> <li>• • • • • • • • • • • • • • • • • • •</li></ul>                                         |                                                |
| <ul> <li>□ ↓ 证模板</li> <li>□ ↓ ↓ ↓ ↓ ↓ ↓ ↓ ↓ ↓ ↓ ↓ ↓ ↓ ↓ ↓ ↓ ↓ ↓ ↓</li></ul>                      |                                                |
| ■ ■ 「● 終端白名単模板 ■ ■ □ UBL対波模板                                                                     |                                                |
|                                                                                                  |                                                |
| T WLANZELY                                                                                       |                                                |

The setting steps are as follows:

```
sysname seewo test
```

#

http secure-server ssl-policy default\_policy http server enable

#

```
undo clock timezone
```

#

```
ssl renegotiation-rate 1
```

#

```
stp enable
```

#

authentication-profile name default\_authen\_profile authentication-profile name dot1x\_authen\_profile

```
dot1x-access-profile dot1x_access_profile
authentication-profile name mac_authen_profile
authentication-profile name portal_authen_profile
authentication-profile name macportal_authen_profile
authentication-profile name dot1x
```

dot1x-access-profile dot1x

## **CLEVERTOUCH®**

```
authentication-scheme server2008
       radius-server server2008
#
dns resolve
#
dhcp enable
#
dhcp server bootp
dhcp server bootp automatic
#
radius-server template default
radius-server template server2008
       radius-server shared-key
cipher %^%#h9 D"nq2CQC/')PfhS+/b{C4A8F)*"2`>31Mu-,4%^%#
       radius-server authentication 192.168.1.2 1812 weight 80
#
pki realm default
       certificate-check none
       rsa local-key-pair default
       enrollment self-signed
#
ssl policy default_policy type server
       pki-realm default
       version tls1.0 tls1.1 tls1.2
       ciphersuite rsa aes 128 cbc sha rsa aes 128 sha256 rsa aes 256 s
ha256
ssl policy https type client
       pki-realm default
       version tls1.2
       server-verify enable
       prefer-ciphersuite rsa_aes_128_sha256 rsa_aes_256_sha256
#
free-rule-template name default_free_rule
#
portal-access-profile name portal_access_profile
#
ip pool dot1x
network 192.168.1.0 mask 255.255.255.0
#
aaa
       authentication-scheme default
       authentication-scheme radius
```

# **CLEVERTOUCH®**

authentication-mode radius authentication-scheme server2008 authentication-mode radius authorization-scheme default accounting-scheme default domain default authentication-scheme default domain default admin authentication-scheme default local-user admin password irreversiblecipher \$1a\$In<[.2\*\\I\$AHD,~N7gf7#4TERR9\S+Xy7}A;Rb3T-]\$tRSJj9O\$ local-user admin privilege level 15 local-user admin service-type telnet ssh http # interface Vlanif1 ip address 192.168.1.1 255.255.255.0 dhcp select global # interface GigabitEthernet0/0/0 # interface GigabitEthernet0/0/1 # interface NULLO # undo snmp-agent # stelnet server enable ssh server secure-algorithms cipher aes256 ctr aes128 ctr ssh server secure-algorithms hmac sha2 256 ssh server key-exchange dh group14 sha1 ssh client secure-algorithms cipher aes256 ctr aes128 ctr ssh client secure-algorithms hmac sha2 256 ssh client key-exchange dh\_group14\_sha1 # user-interface con 0 authentication-mode password set authentication password cipher %^%#@}R7DhV(AXuezB@8ejIKsGMJ (:1Kg@K}x>#:2s`Ye=9'4<'wiO(.:y0Vs,YL%^%# user-interface vty 0 4 authentication-mode aaa protocol inbound all user-interface vty 16 20

## **CLEVERTOUCH**<sup>®</sup>

|  | protocol | inbound | all |
|--|----------|---------|-----|
|--|----------|---------|-----|

#### # wlan

traffic-profile name default security-profile name dot1x security wpa2 dot1x aes security-profile name default security wpa-wpa2 dot1x aes ssid-profile name dot1x ssid dot1x ssid-profile name default vap-profile name dot1x ssid-profile dot1x security-profile dot1x authentication-profile dot1x vap-profile name default air-scan-profile name default rrm-profile name default radio-2g-profile name default radio-5g-profile name default wids interface Wlan-Radio0/0/0

#### #

vap-profile default wlan 1 vap-profile dot1x wlan 3

#### #

interface Wlan-Radio0/0/1 vap-profile default wlan 1 vap-profile dot1x wlan 3

#### #

dot1x-access-profile name dot1x access profile dot1x-access-profile name dot1x # mac-access-profile name mac access profile # undo ntp-service enable # return

#### 2. Radius Server Information and configuration

PC Brand: Lenovo Thinkpad PC Model: T440P

# **CLEVERTOUCH**<sup>®</sup>

PC OS Version : Windows Server 2008

Main Parameters Settings:

See webpage:

https://networklessons.com/uncategorized/peap-and-eap-tls-on-server-2008-andcisco-wlc/

#### **3. TEST RESULT**

TEST RESULT: PASS STEP1 - Add SSID manually

|              | Add network                                                                                                    |      |   |   |   |   |     |     |    |    |   |   |   |
|--------------|----------------------------------------------------------------------------------------------------|------|---|---|---|---|-----|-----|----|----|---|---|---|
|              | Network name                                                                                                   |      |   |   |   |   |     |     |    |    |   |   |   |
|              | dot1x                                                                                                    |      |   |   |   |   |     |     |    |    |   |   |   |
| -a421-48     | Security                                                                                                    |      |   |   |   |   |     |     |    |    | - |   |   |
|              | 802.1x EAP                                                                                                    |      |   |   |   |   |     |     |    |    |   |   |   |
| -4           | EAP method                                                                                                    |      |   |   |   |   |     |     |    |    |   |   |   |
|              | PEAP                                                                                                    |      |   |   |   |   |     |     |    | -  |   |   |   |
| 54           | Phase-2 authentication                                                                                         |      |   |   |   |   |     |     |    |    |   |   |   |
| E157 2.4G 61 | MSCHAPV2                                                                                                    |      |   |   |   |   |     |     |    | •  |   |   |   |
|              | CA certificate                                                                                                 |      |   |   |   |   |     |     |    |    | 1 | 7 |   |
|              | Do not validate                                                                                                | q    | 1 | W | е | 3 | r   |     | t  | у  |   | u | i |
| G            | No certificate specified. Your                                                                                 |      | а | S |   | d |     | f   | g  |    | h |   |   |
| UT00015344m  | Identity                                                                                                    |      |   |   |   |   |     |     |    | -  |   |   |   |
|              | 111                                                                                                    | 4    |   | z | х |   | С   |     | v  | D  |   | n | m |
|              | Anonymous identity                                                                                             | 2123 | , | , |   |   |     |     |    |    |   |   |   |
|              | Password                                                                                                    |      |   |   |   |   |     |     |    |    |   |   |   |
|              |                                                                                                    |      |   |   |   |   | CAN | CEL | SA | VE |   |   |   |
|              | The second second second second second second second second second second second second second second second s |      |   |   | - |   |     |     |    |    |   |   |   |

Connecting people with technology

# **CLEVERTOUCH®**

## STEP2 - Connect successfully

| Wi-F | 459200                      |  |
|------|-----------------------------|--|
| On   |                             |  |
| •    | dot1x<br>Connected          |  |
|      | CVTE                        |  |
| •    | CVTE-5G-EC4                 |  |
|      | CVTOUCH-A1103               |  |
|      | DIRECT-WYMININT-PAON4SEmesy |  |
|      | HUAWEI-3800                 |  |
|      | MAXHUB-1UP                  |  |
| •    | MAXHUR.STO                  |  |

## STEP3 - Check the security information, and it shows 802.1x EAP

| dot1x 459200      |                   |
|-------------------|-------------------|
| FORGET            |                   |
| Signal strength   |                   |
| Frequency         | Excellent         |
| Security          | 5 GHz             |
| Contracts details | 802. TX EAP       |
| MAC address       |                   |
| 1P address        |                   |
| Gateway           | 78:dd:d9:7e:14:7c |
| Subnet mask       | 192.168.1.192     |
| DNS.              | 192.168.1.1       |
| Unix speed        | 255.255.255.0     |
| IPM Mitman        | 197.140           |
|                   | 192,108,1,1       |

Connecting people with technology